# **SMART AGENDA :**

# Lien : <u>https://www.smartagenda.fr/pro/utt-inscription</u>

### Attention :

- > Une inscription = l'inscription d'un étudiant (quel que soit le nombre d'activités souscrites) (droits de base et les activités complémentaires de votre choix)
- > Possibilité de prendre deux rendez-vous (consécutifs ou non) pour deux inscriptions

#### Page d'accueil du site Smart Agenda

| Université du Tiers Temps<br>Inscriptions 2023/2024                                                                                                    | <sup>®</sup> 07 61 60 49 24 (à compter du<br>24/08/2023, de 10h à 12h)                                                                       |
|----------------------------------------------------------------------------------------------------|----------------------------------------------------------------------------------------------------|
| <ul> <li>Prise de Rendez-vous à compter du jeudi 24 août 2023 pour des rendez-vous à comp<br/>d'activités souscrites). Possibilité de prendre deux rendez-vous successifs si vous su<br/>Accueil</li> <li>Connexion</li> </ul> | pter du jeudi 31 août 2023. 1 rendez- vous = l'inscription d'1 étudiant (quelque soit le nombre<br>ouhaitez inscrire deux personnes.         |
| PRENDRE RENDEZ-VOUS<br>Secrétariat ouvert au public à compter du 21/08/2023 du lundi au vendredi de<br>14h à 16h45                                                                                                    | <ul> <li>Accès.</li> <li>2 Pl. Pétrarque</li> <li>2 Pl. Pétrarque, 34000 Montpellier</li> <li>Agrandir le plan</li> <li>Eabre (a)</li> </ul> |

## 1 - Cliquer sur « Connexion » OU « Je n'ai pas de compte »

Attention il s'agit d'un compte Smart Agenda (différent de votre profil UTT)

| Accueil                        | OU |                       |
|--------------------------------|----|-----------------------|
| J'ai déjà un compte            |    | Je n'ai pas de compte |
| EMAIL                          |    | EMAIL *               |
| Email                          |    | Email                 |
| MOT DE PASSE                   |    | Je minscris           |
| Mot de passe                   |    |                       |
| Connexion                      |    |                       |
| ⑦ J'ai oublié mon mot de passe |    |                       |

#### 2 - Compléter les informations requises

| J'ai déjà un compte           | 0 |
|-------------------------------|---|
| EMAIL                         |   |
| Email                         |   |
| MOT DE PASSE                  |   |
| Mot de passe                  |   |
| Rester connecté Connexion     |   |
| ⑦ Jai oublié mon mot de passe |   |

| Je n'ai pas de compte           |  |
|---------------------------------|--|
| EMAIL *                         |  |
| Email                           |  |
| • MR O MME                      |  |
| NOM *                           |  |
| Nom                             |  |
| PRÉNOM *                        |  |
| Prénom                          |  |
| TÉLÉPHONE PORTABLE              |  |
| Portable                        |  |
| CHOISISSEZ VOTRE MOT DE PASSE * |  |
| •••••                           |  |

# 3 - Cliquer sur le créneau disponible

[ Ou sur « Ajouter une prestation à la suite » <u>si vous souhaitez deux Rdv consécutifs</u> pour l'inscription de deux étudiants. Puis cliquer sur un créneau disponible (le 2ème rdv consécutif sera pris automatiquement) ]

| 6 | Prise de Rendez-vou | us à compter du mardi 24 ao | ût 2021 pour des rendez-v     | ous à compter du 30 Août 20 | 021. Un dossier d'insc | ription = un rendez-vous |                      |
|---|---------------------|-----------------------------|-------------------------------|-----------------------------|------------------------|--------------------------|----------------------|
|   | Accueil Pren        | dre RDV Mes RDV             |                               |                             |                        |                          |                      |
|   |                     |                             | 🛱 Pre                         | enez un rendez-             | vous                   |                          |                      |
|   |                     | pour                        | scription (15mn)              |                             |                        | Ø                        |                      |
|   |                     | €A                          | jouter une prestation à la si | uite                        |                        |                          |                      |
|   |                     |                             | Ver                           | uillez choisir un horai     | re                     |                          |                      |
|   |                     |                             | ✓ Précédent                   | 🛱 Recherche à partir du     | >> Suivant             |                          |                      |
|   | Lundi<br>30/08/21   | Mardi<br>31/08/21           | Mercredi<br>01/09/21          | Jeudi<br>02/09/21           | Vendredi<br>03/09/21   | Samedi<br>04/09/21       | Dimanche<br>05/09/21 |
|   | 13:30               | 13:30                       | 13:30                         | 13:30                       | 13:30                  | •                        | -                    |
|   | 13:45               | 13:45                       | 13:45                         | 13:45                       | 13:45                  |                          |                      |

# 4 - Cliquer sur « Confirmer mon Rdv »

5

|         | Attention, votre rendez-vous n'est pas encore confirmé !<br>Vous devez terminer le processus de réservation. |
|---------|----------------------------------------------------------------------------------------------------|
|         | 🛱 Rendez-vous en cours de réservation                                                                        |
|         | Mardi 31 Août 2021 à 13h30<br>pour Inscription (15mn)<br>puis Inscription (15mn)<br>Modifier                 |
|         | CONFIRMER MON RENDEZ-VOUS                                                                                    |
| - Votre | e rdv est confirmé, vous recevez un mail dans votre boite mail                                               |

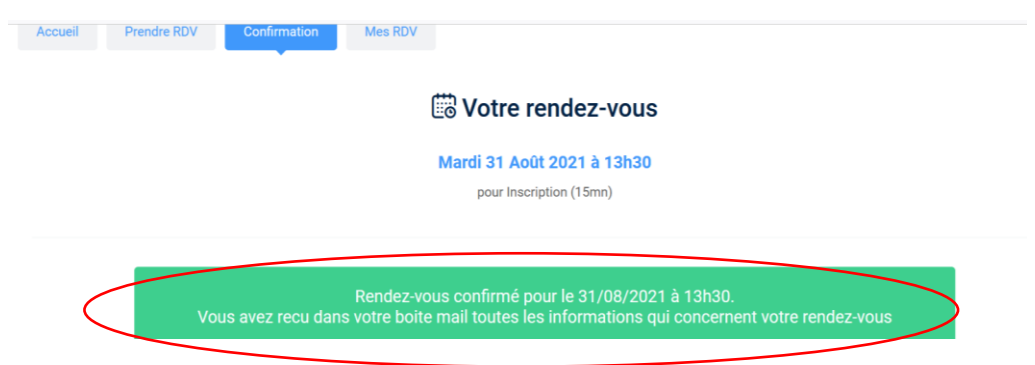

6 - Vous pouvez consulter, modifier ou annuler votre rdv dans « Mes RDV » ou via le mail reçu.

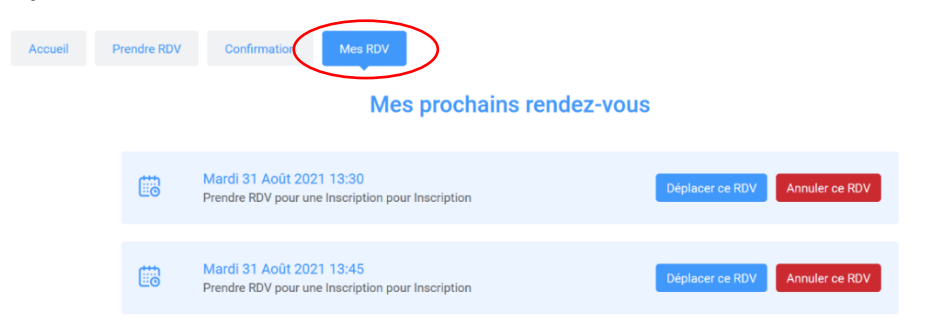